## Self-Service Password Reset Lock Out Instructions

## Forgot your password or you are locked out? This is only available if you have followed the previous steps to verify your identity.

Visit <u>https://passwordreset.microsoftonline.com/</u> to reset your password or unlock your account using one of the methods that was previously setup.
Microsoft

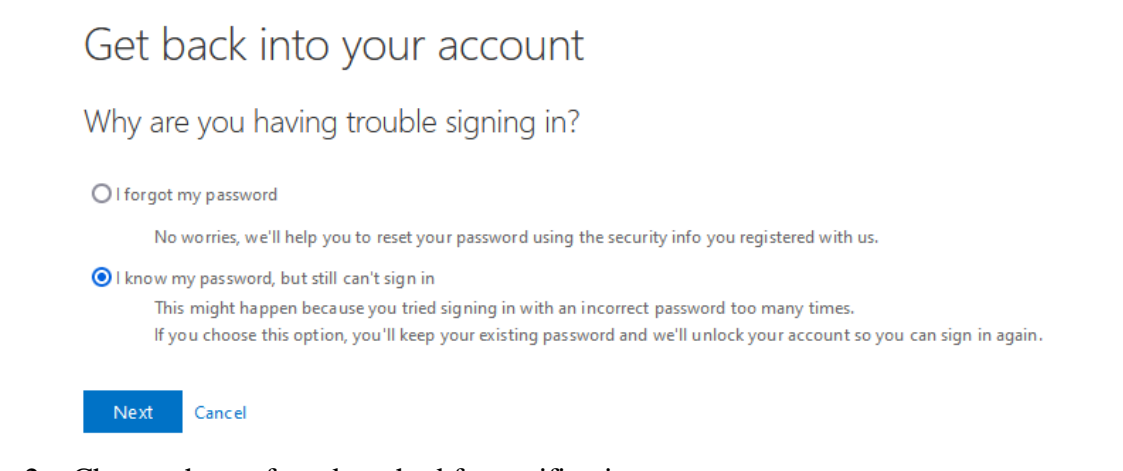

2. Choose the preferred method for verifications. **Microsoft** 

## Get back into your account

verification step 1 > verification step 2 > unlock your account

Please choose the first contact method we should use for verification:

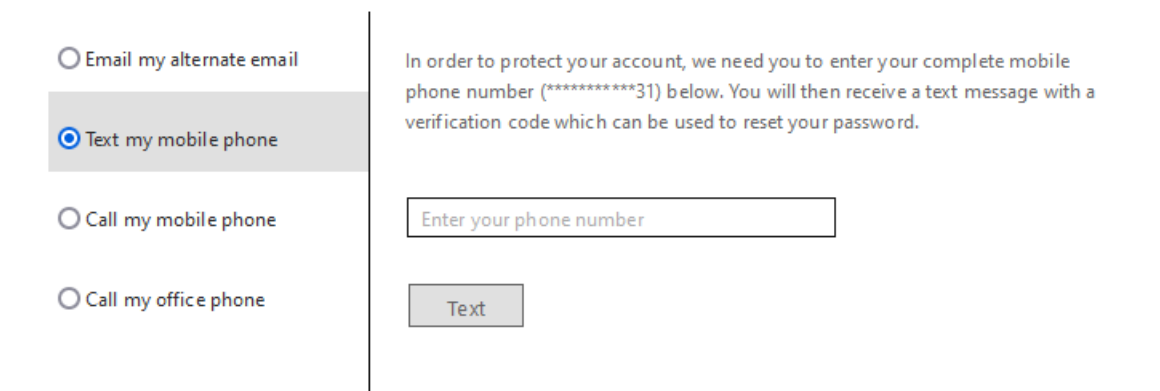

 After 2 forms of verification, your account will be unlocked or you will be allowed to reset your password Microsoft

Get back into your account ✓ Your account has been unlocked